## How to Enter your Mobile Number and Personal Email Address to enable the Password Reset Feature of Office 365

Office 365 හි මුරපදය යළි පිහිටුවීමේ විශේෂාංගය (Password Reset) සකීය කිරීම සඳහා ඔබේ ජංගම දුරකථන අංකය සහ පුද්ගලික විදායුත් තැපැල් ලිපිනය ඇතුළත් කරන්නේ කෙසේද?

1. Visit to <u>https://www.office.com</u> and click on the Sign in Button.

 $\underline{https://www.office.com}$  වෙත පිවිස Sign In වන්න බොත්තම ක්ලික් කරන්න.

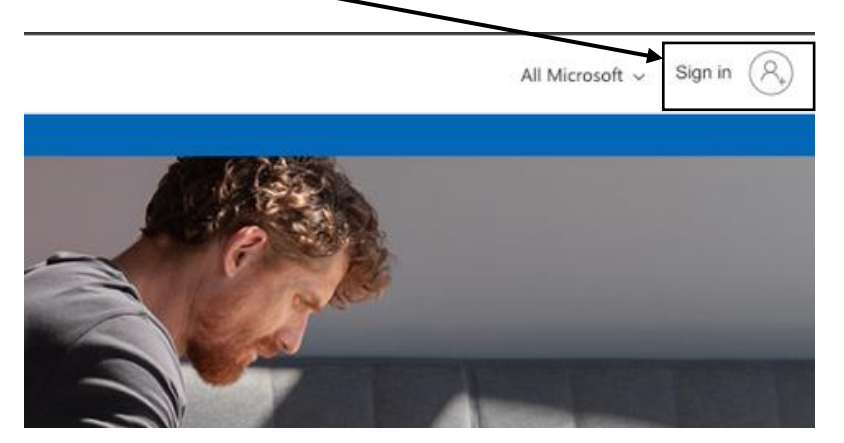

2. Enter your faculty email address and the password to proceed with the sign in process. පුරනය වීමේ (Sign in) ක්රියාවලිය ඉදිරියට ගෙන යාමට ඔබගේ පීඨ විදසුත් තැපැල් ලිපිනය සහ මුරපදය ඇතුළත් කරන්න.

| Microsoft                            | Microsoft                          |  |
|--------------------------------------|------------------------------------|--|
| Sign in                              | $\leftarrow$ sample@fhss.sjp.ac.lk |  |
| Email address, phone number or Skype | Enter password                     |  |
| No account? Create one!              | Password                           |  |
| Can't access your account?           |                                    |  |
| Sign-in options                      | Forgotten my password              |  |
| Back Next                            | Sign in                            |  |

3. If you sign in successfully, you will be prompted a screen like this. ඔබ සාර්ථකව පුරනය වුවහොත්, ඔබට මෙවැනි ති්රයක් ලැබෙනු ඇත.

| Microsoft                                               |                  |
|---------------------------------------------------------|------------------|
| sample@fhss.sjp.ac.lk                                   |                  |
| More information re                                     | equired          |
| Your organisation needs more inf<br>your account secure | ormation to keep |
| Use a different account                                 |                  |
| Learn more                                              |                  |
|                                                         | Next             |

4. Click on Next and you will see the below screen. In that screen, you have to give two verification methods (Personal Mobile Number and the Personal Email address). If you are locked out of your account, one of these two methods will let you to reset your password. Next ක්ලික් කරන්න එවිට ඔබට පහත තිරය පෙනෙනු ඇත. එම තිරය තුළ, ඔබට සතාපාපන කුම දෙකක් ලබා දිය යුතුය (පුද්ගලික ජංගම දුරකථන අංකය සහ පුද්ගලික විදායුත් තැපැල් ලිපිනය). මුරපදය අමතක වීමක් නිසා ඔබට ඔබගේ ගිනුමට පිවිසීමට නොහැකිවිට, මෙම කුම දෙකෙන් එකක් ඔබගේ මුරපදය නැවත සැකසීමට ඔබට ඉඩ සලසයි.

| Microsoft                                                                                                    |
|----------------------------------------------------------------------------------------------------|
|                                                                                                    |
| don't lose access to your account!                                                                                                    |
| •                                                                                                    |
| To make sure that you can reset your password, we need to collect some info so that we can ve<br>make your account more secure. You'll need to set up at least 1 of the options below. |
| • Authentication Phone is not configured. Set it up now Click here to Verify your Mobile Number                                                                                        |
| Authentication Email Address is not configured. Set it up now <u>Click here to Verify your Personal Email</u>                                                                          |
|                                                                                                    |
| Finish Cancel                                                                                                    |
|                                                                                                    |

## **Verify Your Mobile Number**

1. When you click on that button, you will see the below screen. You have to select your Country (Sri Lanka) and you have to enter your mobile number. Once you enter those details, click on "text me" button.

ඔබ එම බොත්තම මත ක්ලික් කළ විට, ඔබට පහත තිරය පෙනෙනු ඇත.

- i) ඔබේ රට (Sri Lanka) තෝරා ගත යුතු අතර
- ii) ඔබේ ජංගම දුරකථන අංකය ඇතුළත් කළ යුතුය.
- iii) ඔබ එම තොරතුරු ඇතුළත් කළ පසු "text me" බොත්තම ක්ලික් කරන්න.

| don't loca              | access to y            | YOUR ACCOUR | +1 |
|-------------------------|------------------------|-------------|----|
| JUITTIUSE               | access to              |             |    |
| Please verify your auth | entication phone numbe | r below.    |    |
| Authentication phone    |                        |             | i) |
| Select your country or  | region                 | ~           |    |
| Enter your autrenticat  | ion phone number       |             |    |
|                         | call me                |             |    |

Now, you will receive a text message from Microsoft and you have to enter the texted 6 digit code in the below field. Once you enter the code, you can press on the "verify" button. දැන්, ඔබට මයිකොසොෆ්ට් වෙනින් කෙටි පණිවිඩයක් ලැබෙනු ඇති අතර ඔබට පහත දැක්වෙන ක්ෂේතය තුළ ටෙක්ස්ට් කළ අංක 6 කේතය ඇතුළත් කළ යුතුය. ඔබ කේතය ඇතුළත් කළ පසු, ඔබ "verify" බොත්තම ඔබන්න.

| don't lose a              | ccess to           | o your         | r account!     |
|---------------------------|--------------------|----------------|----------------|
| Please verify your authen | tication phone nu  | mber below.    |                |
| Authentication phone      |                    |                |                |
| Sri Lanka (+94)           |                    | ~              |                |
|                           |                    |                |                |
| text me                   | call me            | i)             |                |
| We've sent a text message | e containing a ver | ification code | to your phone. |
|                           |                    | +              | ii)            |

## **Verify Your Personal Email**

1. Now, verify your Email address.

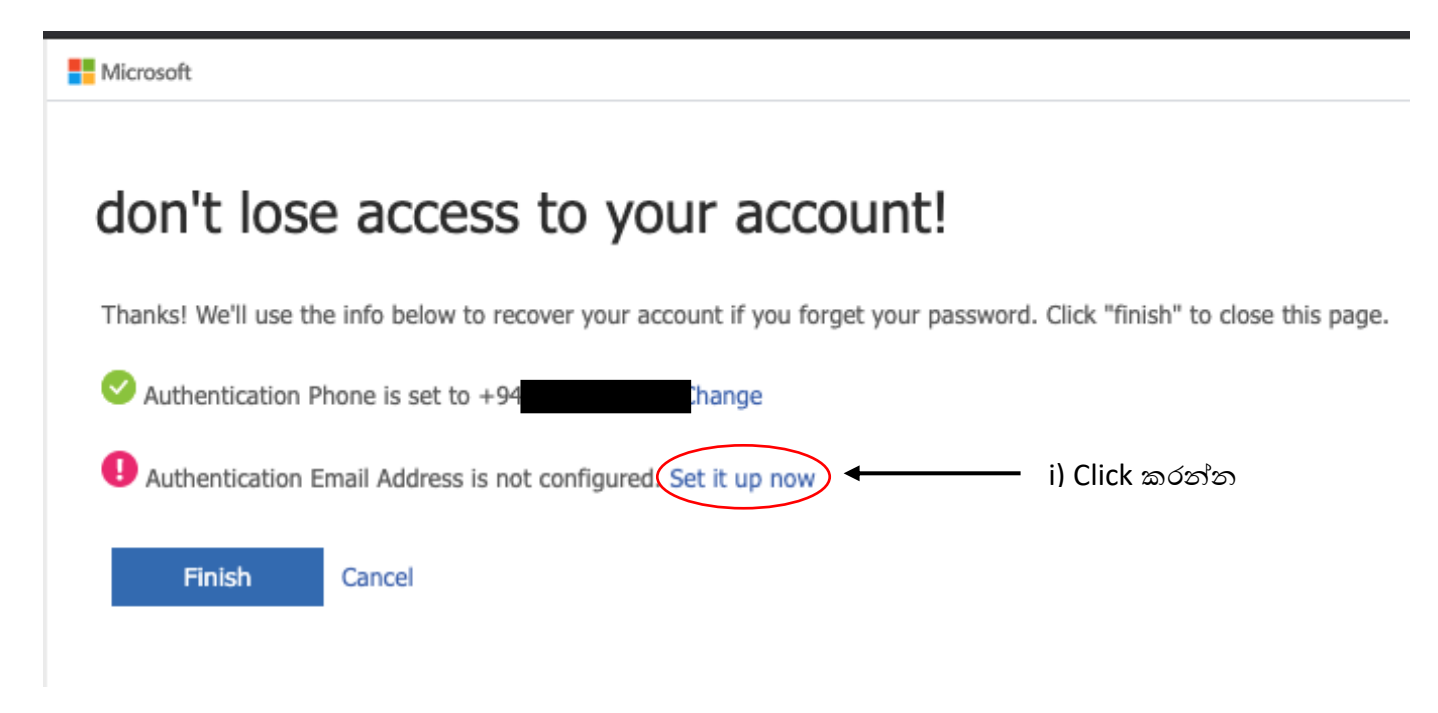

2. Enter your personal email address (sjp.ac.lk or gmail.com). Then, press on the 'email me' button.

ඔබගේ පුද්ගලික විදයුත් තැපැල් ලිපිනය (sjp.ac.lk or gmail.com) ඇතුළත් කරන්න. ඉන්පසු 'email me' බොත්තම ඔබන්න.

| Microsoft            | _                                                                               |
|----------------------|---------------------------------------------------------------------------------|
| don't los            | e access to your account!                                                       |
| Please verify your a | uthentication email address below. Don't use your primary work or school email. |
| Authentication Emai  | I Address                                                                       |
| sample@gmail.com     | n                                                                               |
| email me             |                                                                                 |
|                      |                                                                                 |
| Back                 |                                                                                 |
| Back                 |                                                                                 |

3. Now login to your personal email account and find the code that Microsoft emailed you. Type that in the below verification box and click the **verify** button.

දැන් ඔබේ පුද්ගලික විදාහුත් තැපැල් ගිණුමට පුරනය වී Microsoft ඔබට විදාහුත් තැපැල් කළ කේතය සොයා ගන්න. එය පහත සතාහපන කොටුවේ type කර verify බොත්තම ඔබන්න.

## don't lose access to your account!

Please verify your authentication email address below. Don't use your primary work or school email.

| Authentication Email A | ddress                                     |               |           |
|------------------------|--------------------------------------------|---------------|-----------|
| sample@gmail.com       |                                            |               |           |
| email me               | i)                                         |               |           |
| We've sent an email me | ssage containing a verification code to ye | our inbox.    | ii)       |
|                        | •                                          | verify        | Try again |
|                        |                                            | $\overline{}$ |           |

4. Then finish and continue your work.

Finish බොත්තම එබීමෙන් පසු ඔබේ වැඩ කටයුතු කරගෙන යා හැකිය.

| Microsoft                                                                                                    |  |  |  |
|----------------------------------------------------------------------------------------------------|--|--|--|
|                                                                                                    |  |  |  |
| don't lose access to your account!                                                                                       |  |  |  |
| Thanks! We'll use the info below to recover your account if you forget your password. Click "finish" to close this page. |  |  |  |
| Authentication Phone is set to +94 Change                                                                                |  |  |  |
| Authentication Email Address is set to Change. Change                                                                    |  |  |  |
| Finish Cancel                                                                                                    |  |  |  |